## Inserimento assenza alunni in DDI (didattica digitale integrata) sul registro elettronico Axios.

A seguito di alcune criticità riscontrate nella compilazione del registro elettronico per gli alunni in DDI, si precisa quanto segue:

1) Ogni docente entra nel registro elettronico di classe giornaliero per apporre la sua firma.

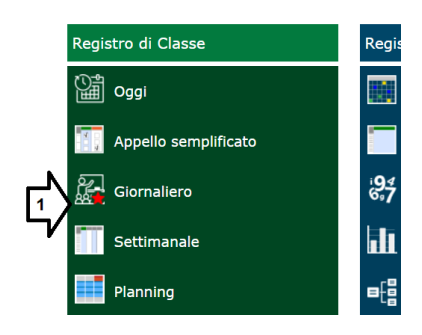

2) Seleziona l'ora di lezione, il numero di ore, il tipo di firma, il tipo di lezione, e gli altri campi d'interesse, e poi firma.

| ENSIVO     |                                    |                      |                   | ente)      |         |                                              |          |          |
|------------|------------------------------------|----------------------|-------------------|------------|---------|----------------------------------------------|----------|----------|
| 9691 Anno: | Nuova Firma<br>Classe: 1^B Normale |                      |                   |            |         |                                              | ×        | 11<br>11 |
|            | Ora                                | 10 \$                | Ŧ                 | per n. ore | 1       | Č                                            |          |          |
| Ass        | Docente                            | Fabbricatore Antor   | nio               | ~          |         |                                              |          |          |
|            | Materia                            | MATEMATICA           |                   | *          |         | <del></del>                                  |          |          |
|            | Tipo firma                         | Cattedra             |                   | ~ Tipo     | lezione | in presenza                                  | ~        |          |
|            | Alunni altre<br>classi             | Seleziona gli alunni | di altre classi   |            |         | Sincrona (Videolezione<br>Asincrona<br>Mista | )        | ienti D  |
|            | martedì, 16 marzo                  | 2021                 |                   |            |         | Firma                                        | × Chiudi |          |
|            |                                    | V 🐴                  | Eabbricatore Antr | anio       | SCIEN   | 7E Cattedra                                  |          |          |

3) Si clicca su classe per inserire le attività svolte

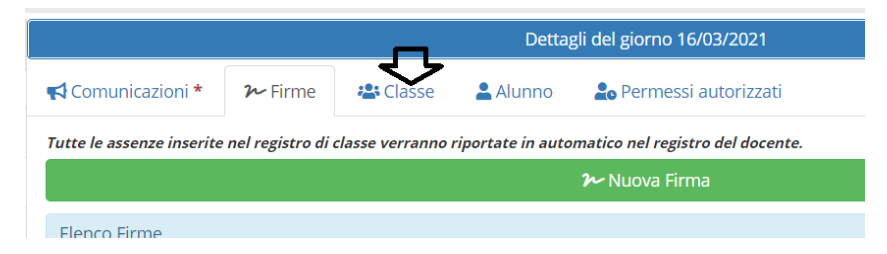

4) Si inseriscono le attività svolte

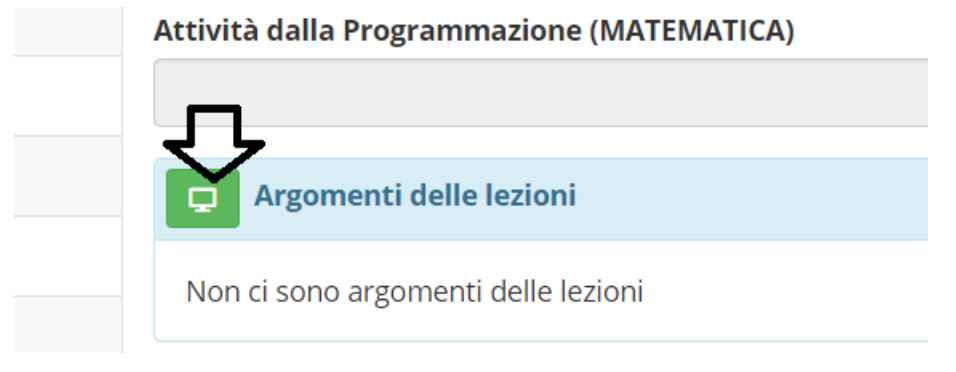

5) Per inserire le eventuali assenze degli alunni nelle vostre ore in DDI **non si deve segnarli nella casella preposta per le assenze**, ma bisogna cliccare sul quadratino indicato dalla freccia per andare sul registro del docente giornaliero.

| .7.0/7.0.0 | ISTITUTO COMPRENSIVO<br>MORNAGO<br>82019560125 AxiosPass: 009691 Anno: 2 | 2020/2021 Data e ora: 16/03/2021 15: |                        | (Docente)<br>FABBRI<br>Ultimo Ac | CATORE ANTO | DNIO<br>10.56.52 | $\bigcirc$  | Ω<br>Ω          | ?         | 2             |                               | SD 🚺                | (ESCI)      |
|------------|--------------------------------------------------------------------------|--------------------------------------|------------------------|----------------------------------|-------------|------------------|-------------|-----------------|-----------|---------------|-------------------------------|---------------------|-------------|
| GIST       | RO di CLASSE                                                             | 1^B Normale                          | (MATEMATICA)           | ~                                |             |                  |             | <mark>-1</mark> | 26        | <sup>++</sup> | Cliccare qui per andare al Re | agistro del Docente | Giornaliero |
| -          | Cognome e Nome                                                           | Mar 16/03/2021                       |                        |                                  |             | Detta            | gli del gio | orno 16/03      | /2021     |               | cileare qui per andare ai ne  | gistro del bocente  |             |
|            | Evento A Ass.                                                            | . 台 Info                             | 📢 Comunicazioni *      | ≁ Firme                          | 📇 Classe    | 💄 Alunno         | 上 Pe        | rmessi aut      | torizzati |               |                               |                     |             |
| ] [01]     |                                                                          |                                      | Attività dalla Prograr | nmazione (M                      | ATEMATICA)  |                  |             |                 |           |               |                               |                     |             |
| ] [02]     |                                                                          |                                      |                        |                                  |             |                  |             |                 |           |               |                               | <b>Q</b> Sele       | ziona       |
| ] [03]     |                                                                          |                                      | 📮 Argomenti de         | lle lezioni                      |             |                  |             |                 |           |               |                               |                     | ^           |
| ] [04]     | NON INSE<br>QUI LE AS                                                    | ERIRE                                | Non ci sono argome     | nti delle lezio                  | ni          |                  |             |                 |           |               |                               |                     |             |

6) Qui si deve riportare l'assenza nella vostra ora di lezione in corrispondenza dell'alunno assente e poi si salva.

| egenda colori: Voto negativo Voto positivo Voto non fa media Per inserire voti a più alunni per la stessa prova selezionare gli alunni e cliccare sul pulsante +Multiplo |                |                    |             |             |                      |                                |                             |  |  |  |
|----------------------------------------------------------------------------------------------------|----------------|--------------------|-------------|-------------|----------------------|--------------------------------|-----------------------------|--|--|--|
| Sel.                                                                                                    |                | Martedi 16/03/2021 |             |             |                      | Dettagli del giorno 16/03/2021 |                             |  |  |  |
|                                                                                                    | Cognome e Nome | Ass                | Assenze     |             | Valutazioni          | 🖴 Classe                       | 🗘 Altri Docenti 😰           |  |  |  |
|                                                                                                    |                | ore                | no<br>calc. | Individuale | Hultiplo + Obiettivi | Ore di Lez.                    |                             |  |  |  |
| [01                                                                                                    | ı 🗖            | > 1                |             | Lezione     | +                    | 1                              |                             |  |  |  |
| [02                                                                                                    | ] 🧧            |                    |             | Lezione     | +                    | Attività dal                   | lla Programmazione          |  |  |  |
| [03                                                                                                    | ] 🚺            |                    |             | 🛱 Lezione   | +                    |                                | Q Seleziona                 |  |  |  |
|                                                                                                    | =              |                    |             |             |                      | Argomento                      | della lezione di MATEMATICA |  |  |  |

In questo modo le assenze degli alunni verranno registrate solo nelle vostre ore, indipendentemente se hanno frequentato o no le altre lezioni svolte quel giorno. Non risulteranno nel registro elettronico di classe ma figureranno in pagella e in tutti i riepiloghi statistici.